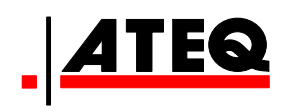

# VT30 SERVISNÍ NÁSTROJ TPM

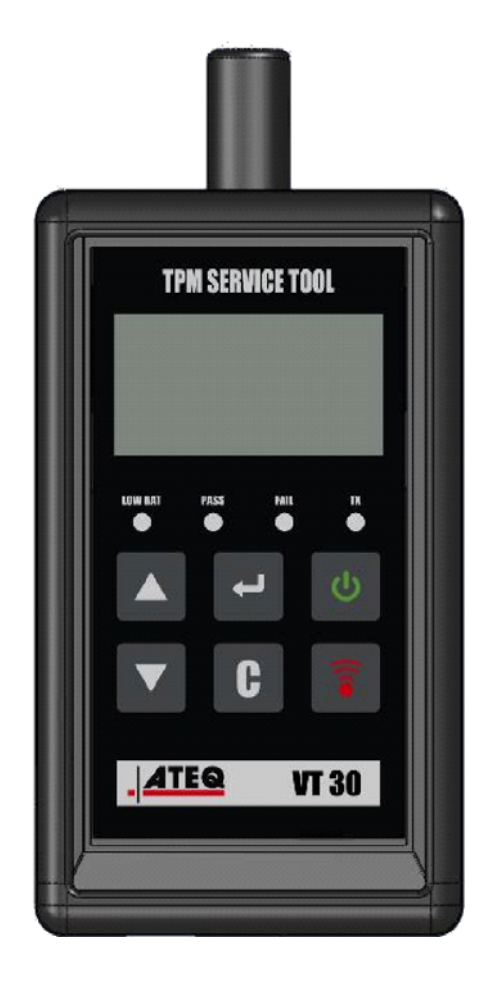

VT30

Zákaznický servis 1-888-621-TPMS 1-888-621-8767

Verze: MJC-1409-CZ2

QRG3814d

# OBSAH

### Oddíl A – POPIS ZAŘÍZENÍ

A1 – Čelní část – strana 3/10

- A2 Napájení strana 4/10
- A3 Konektor USB strana 4/10

### Oddíl B – AKTUALIZACE NÁSTROJE

- B1 Instalace softwaru WebVT strana 5/10
- B2 Režim bootování VT30 strana 5/10
- B3 Aktualizace nástroje strana 6/10

### Oddíl C – AKTIVACE SENZORU/Ů

- C1 Zkoušky senzoru TPM strana 7/10
- C2 Popis výsledků strana 9/10

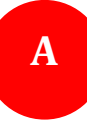

# ODDÍL A – POPIS ZAŘÍZENÍ

Principem funkce tohoto nástroje je vyvolání a získání údajů z "chytrých ventilů" montovaných na kola vozidel, aby bylo možno ověřit jejich identifikační znaky.

V kombinaci s "chytrými ventily" umožňuje nástroj technikům provádět servis systémů sledování tlaku v pneumatikách (Tire Pressure Monitor Systems – TPMS). Nástroj VT30 umožňuje aktivaci všech známých senzorů.

## A1 – ČELNI CAST

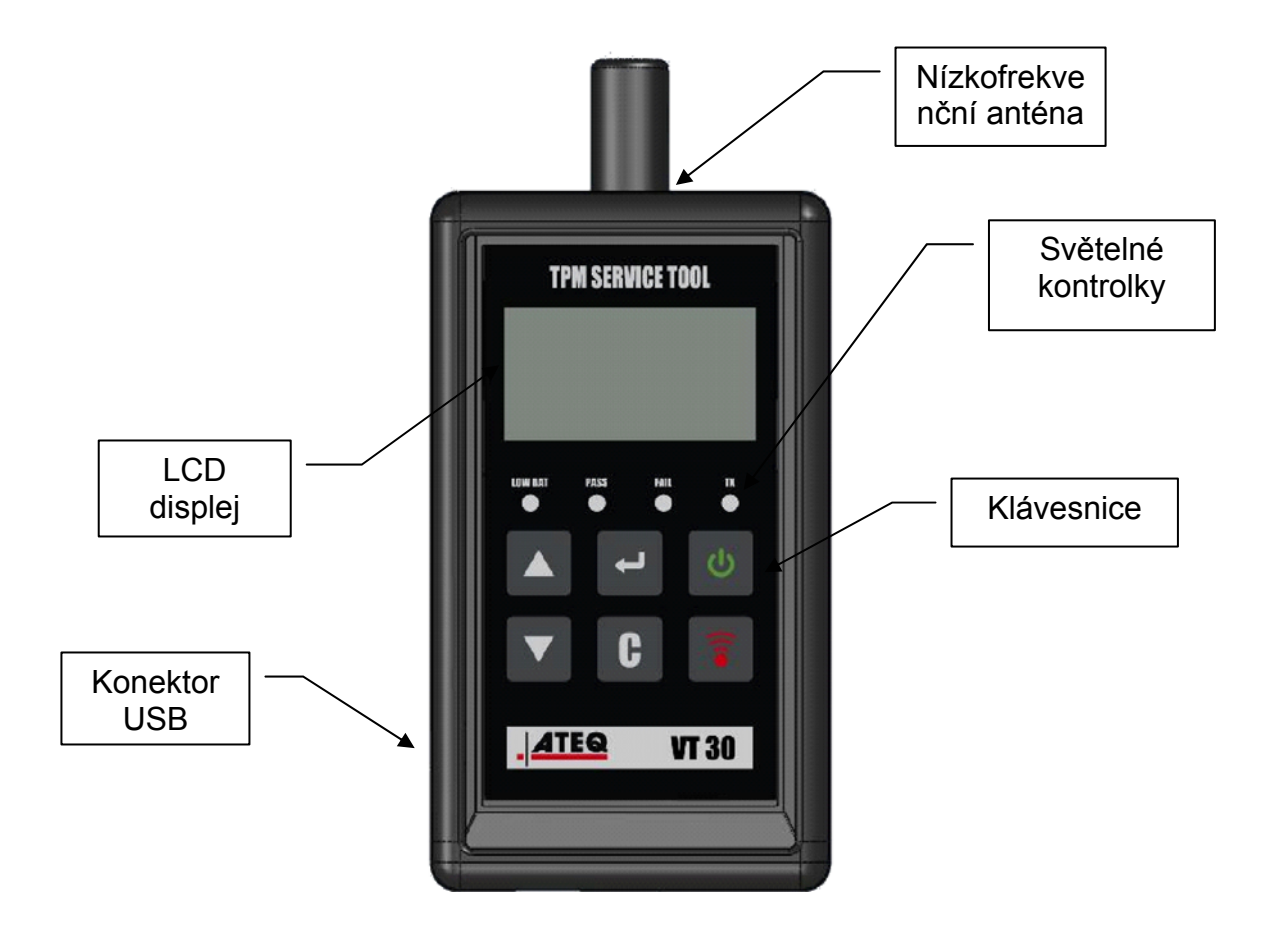

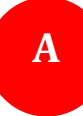

### A2 – NAPÁJENÍ

Nástroj VT30 lze napájet 9voltovými běžnými i dobíjecími bateriemi typu 6LF22/6LR61.

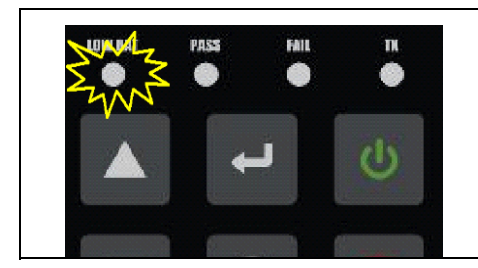

Pokud kontrolka nízkého napětí baterie bliká, vyměňte nebo dobijte baterii.

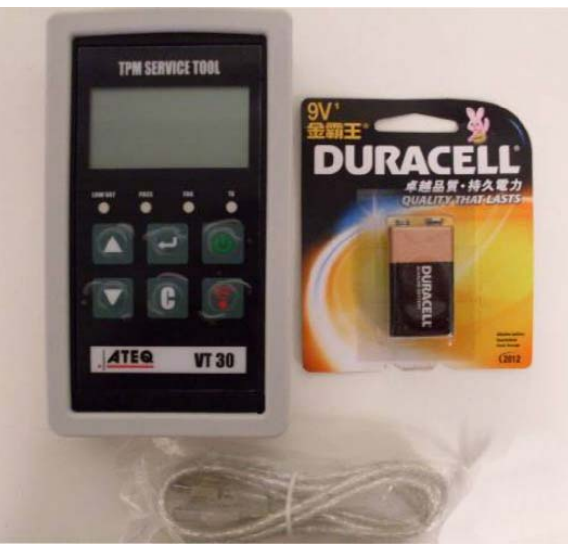

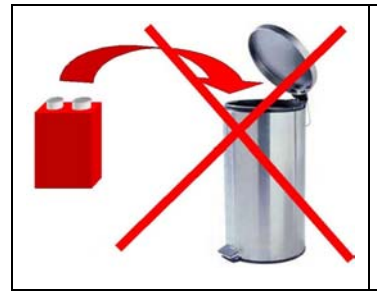

Baterie vždy recyklujte. Nevyhazujte je do běžného komunálního odpadu.

### A3 – KONEKTOR USB

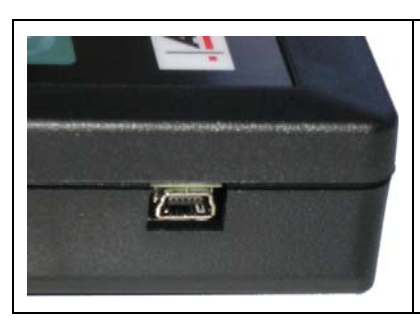

Připojení přes **USB** umožňuje instalovat do nástroje aktuální firmware prostřednictvím softwaru **WebVT** (pouze v bootovacím režimu, viz níže). Výsledky odečtu ze senzoru TPM lze pomocí tohoto softwaru také vytisknout.

# ODDÍL B – AKTUALIZACE NÁSTROJE

Podmínkou aktualizace nástroje je instalace softwaru **WebVT** na váš počítač.

#### **B1 – INSTALACE SOFTWARU WEBVT**

#### 1) Připojte nástroj TPMS k portu USB a poté zapněte napájení nástroje.

**2)** Do příslušné jednotky svého počítače vložte CD dodávané s nástrojem a pro spuštění programu klikněte na ikonu **WebVT**.

**3)** Na obrazovce se objeví text: **"Welcome to the Install Shield Wizard for WebVT.**" ("Vítá vás průvodce instalací WebVT."). Klikněte na "**Next >**" ("Další >").

4) Zobrazí se možnosti umístění, klikněte na "Next >" ("Další >").

- 5) Postupujte podle pokynů, dokud se nezobrazí okno s tlačítkem "Finish" ("Dokončit").
- 6) Po dokončení instalace WebVT klikněte na "Finish" ("Dokončit").

**Poznámka:** při objednávce každoročních aktualizací softwaru dle katalogového čísla si informace o dostupnosti a cenách vyžádejte od svého prodejce.

### **B2 – REŽIM BOOTOVÁNÍ VT30**

Před aktualizací nástroje prostřednictvím softwaru WebVT je nutné uvést VT30 do režimu bootování.

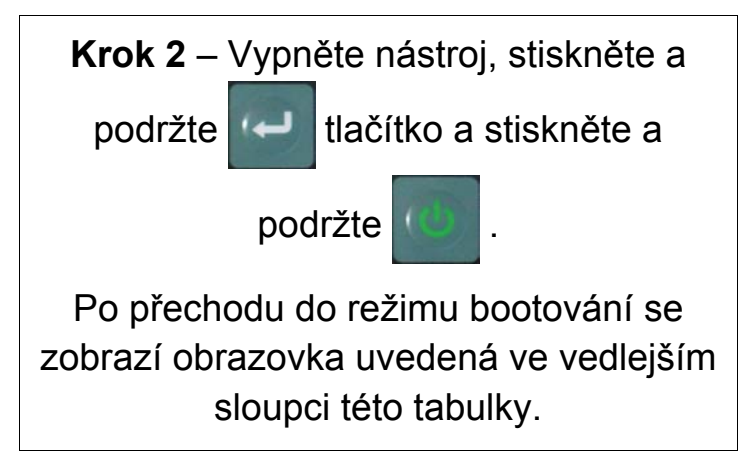

BOOT 0/010/084 V1.04 USB : DISCONNECTED S/N: K30/0-14/0/0

Poznámka: pro vypnutí tohoto režimu stiskněte klávesu C.

### **B3 – AKTUALIZACE NÁSTROJE**

| <b>Krok 1</b> – Uveďte nástroj do režimu<br>bootování.                                                                           | BOOT 2/2112/2/84 V1.2/4<br>USB : DISCONNECTED<br>S/N: K32/2-142/2/2                                                                                                    |
|----------------------------------------------------------------------------------------------------|----------------------------------------------------------------------------------------------------|
| <b>Krok 2</b> – Propojte nástroj s počítačem<br>pomocí USB kabelu. Nástroj musí<br>připojení potvrdit.                           | BOOT 202120284 V1.04<br>USB : CONNECTED<br>S/N:K3202-142020                                                                                                    |
| Krok 3 – Spusťte software WebVT.<br>Vyžaduje-li vaše připojení k internetu<br>zadání uživatelského jména a hesla,<br>zadejte je. | Login and Password   Authentification is required. Please enter your login and your password.   Login :   Password :   DK                                                                                                    |
| Krok 4 – Software vyhledá nástroj.<br>Jakmile software nástroj nalezne, zobrazí<br>se na displeji informace o zařízení.          | ATEO TPMS V7.6   ATEC Internet service   Image: Serial Number: K300-14225   Software version : EA1-07   Available version :: EA1-07   Available version :: EA1-10   Web version: Image: Serial Number:   Verb VT   UPDATE DEVICE Exit |

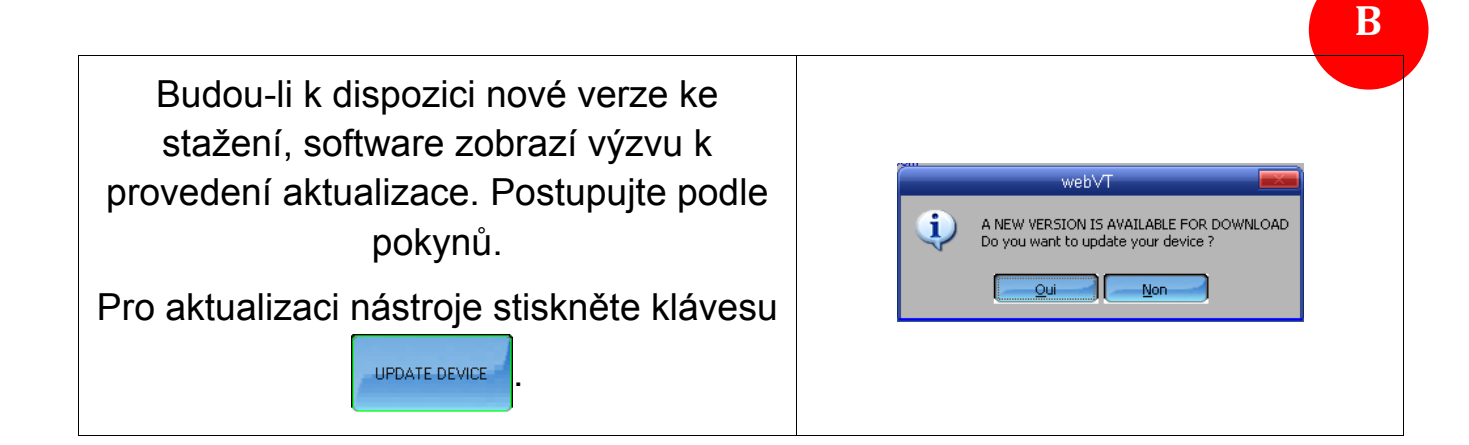

# ODDÍL C – AKTIVACE SENZORU/Ů

### C1 – ZKOUŠKY SENZORU TPM

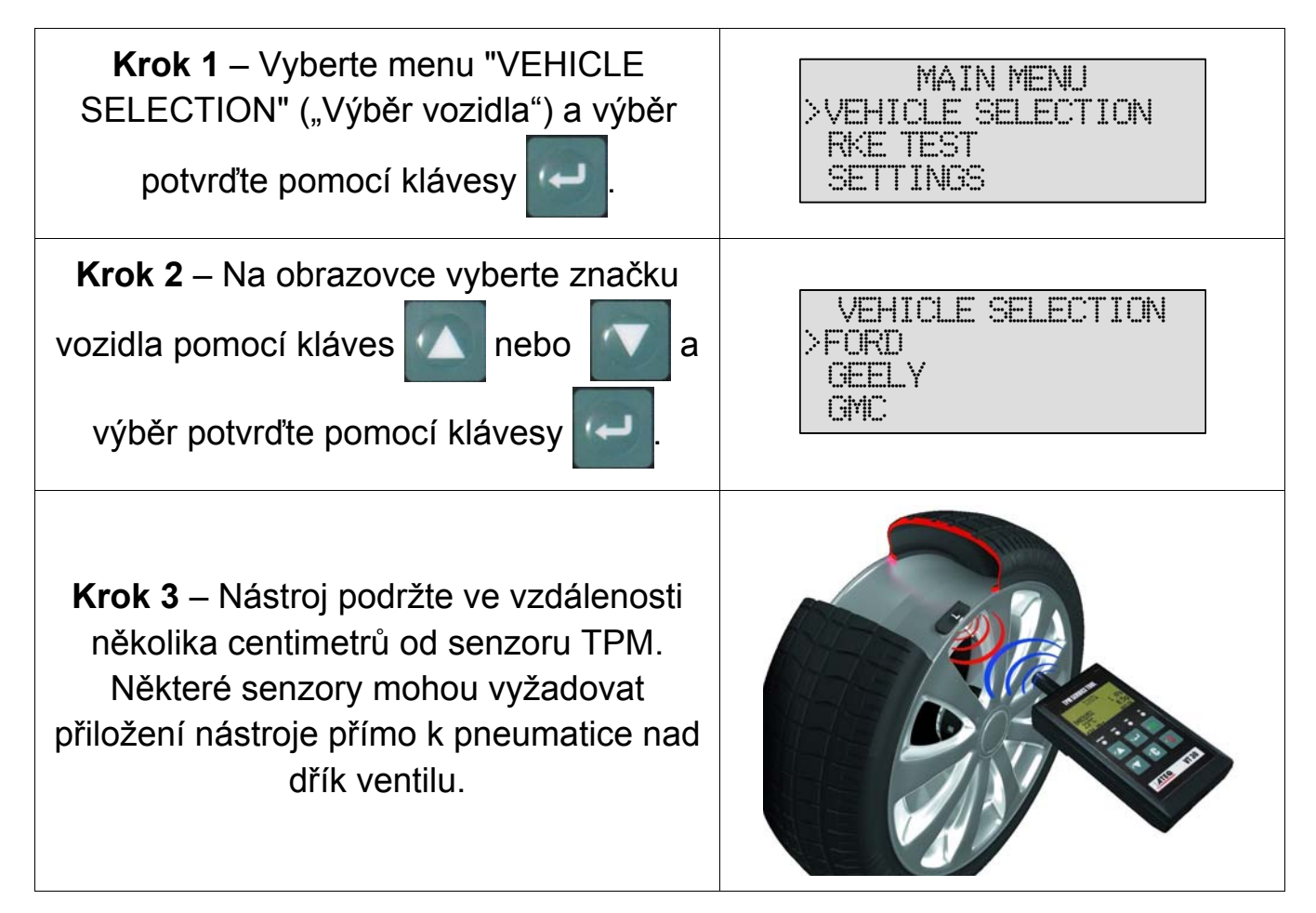

**Poznámka:** Některé senzory jsou součástí kola a mohou být umístěny v poloze 180° proti dříku ventilu. (Viz uživatelská příručka).

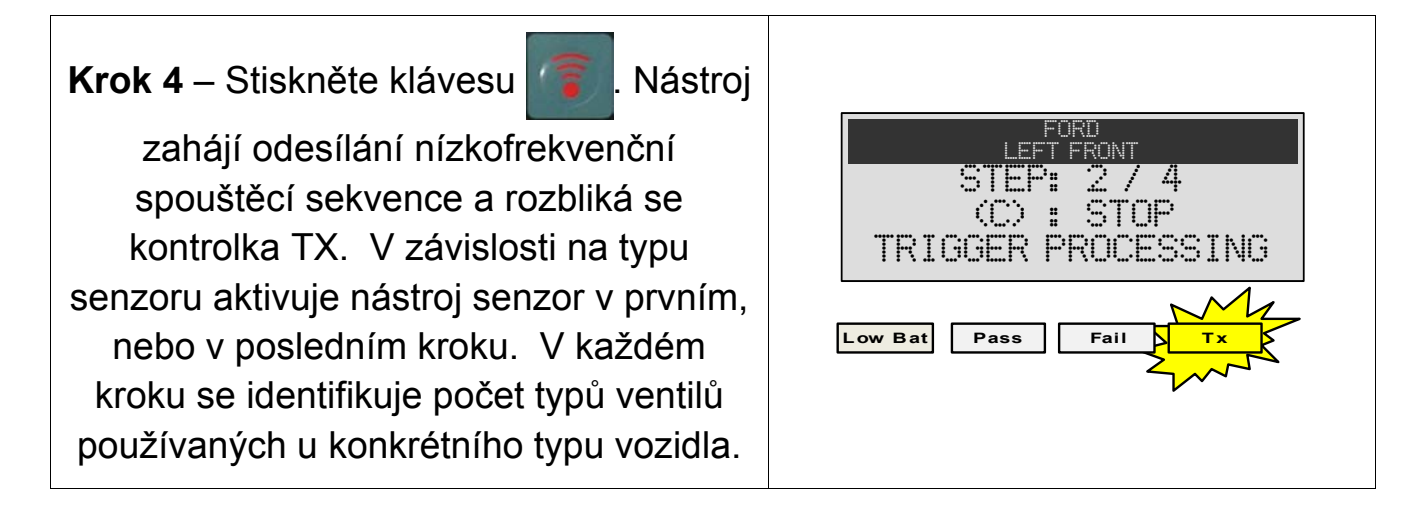

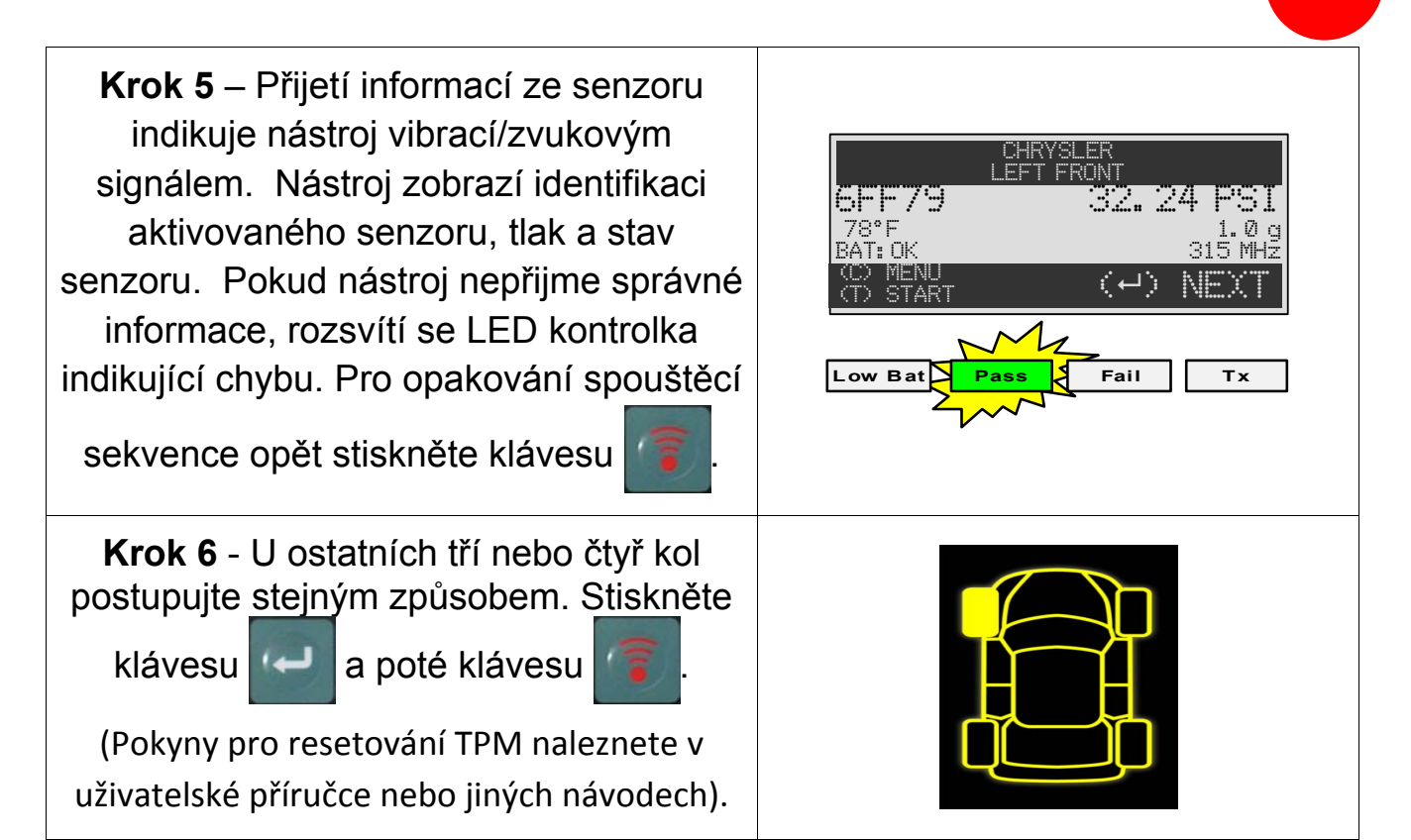

### C2 – POPIS VÝSLEDKŮ

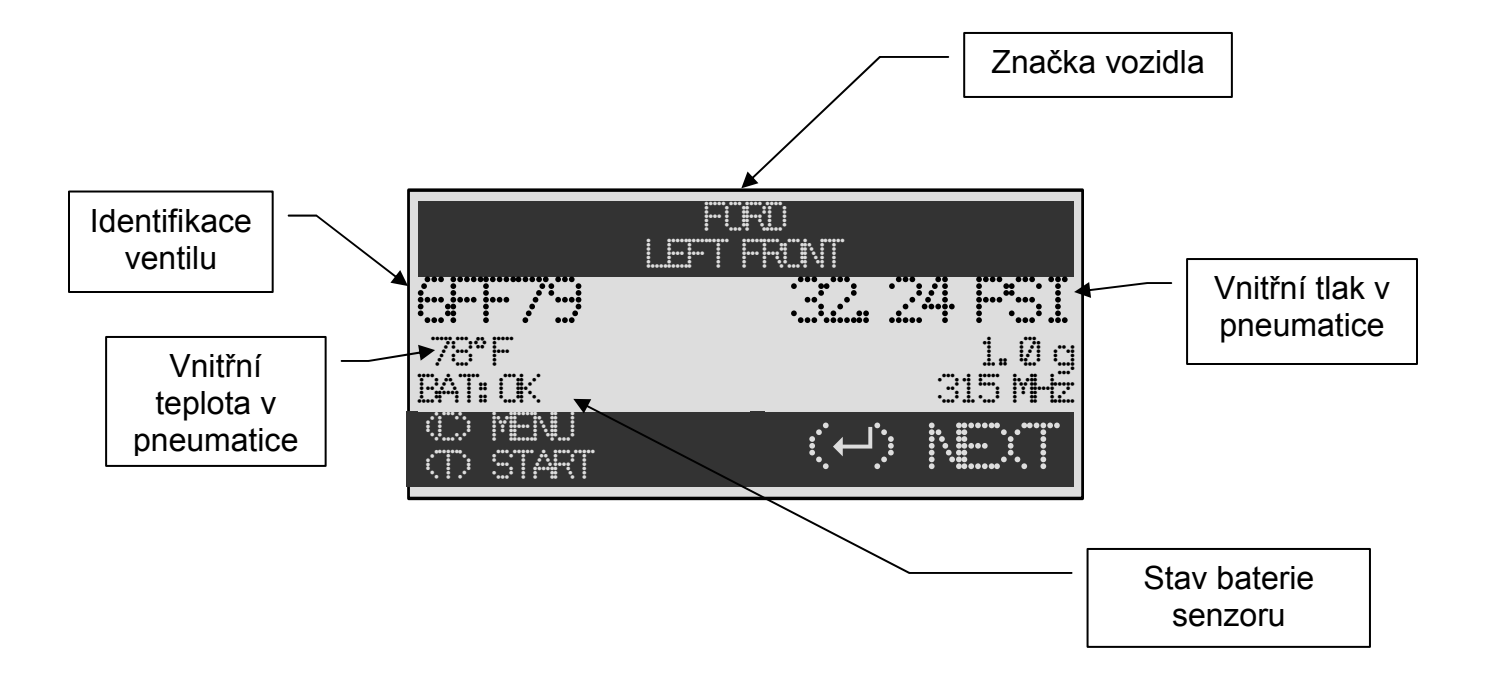

Níže uvedený obrázek je příkladem zobrazení výsledků přenosu údajů ze senzoru:

**Poznámka:** Nástroj VT30 provede identifikaci přenášených informací ze senzoru. Zobrazené informace neodesílají všechny typy senzorů.

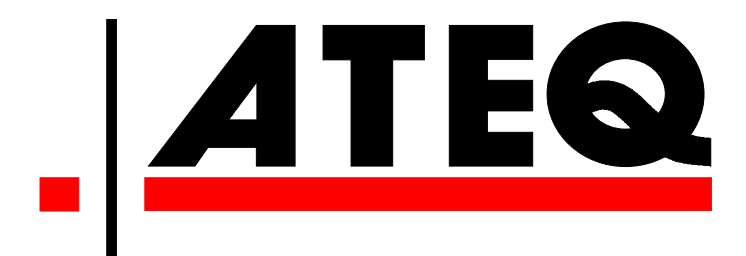

USA: <u>www.ateqtpm.com</u>

Evropa: <u>www.ATEQ-tpms.com</u>